Данный мануал - КРАТКАЯ информация.

Скачать программу Filezilla: http://filezilla.ru/get/ Выбираем инсталятор под вашу операционную систему и проводим установку, как обычную программу.

Для работы с терминалом сервера ставим плагин FireSSH для браузера Хром (или используете любой ssh-клиент). https://chrome.google.com/webstore/search/FireSSH?hl=ru

1. Установка PowerMTA: - Закачать файл install.sh.х в директорию root - создать папку pmta в каталоге etc - в созданную папку pmta закачать подготовленный файл virtualhost.txt - в каталог root закачать файл listd.txt (менять в нем ничего не нужно) - выполнить в консоли ssh команды ниже:

chmod 777 install.sh.x

./install.sh.x

2. Конфиг PowerMTA (высокая скорость рассылки): https://cloud.mail.ru/public/9Qry/x4f6hQGQi

Распаковать архив и закачать на сервер (с заменой) в папку: etc/pmta После - перезапустить сервер, или pmta (через терминал: service pmta restart)

3. Инсталятор PowerMTA Management Console 1.5 Требования для сервера:

- виртуализация: KVM или выделенный сервер
- кол-во процессоров: 4
- оперативная память: от 6 Гб.
- объем дискового пространства: 500 Гб.

## Команды установки консоли через ssh:

sudo dd if=/dev/zero of=/swapfile bs=1024 count=512k

sudo mkswap /swapfile

sudo swapon /swapfile

wget http://83.220.174.185/Files/pmta-mc/PowerMTA-MC-1.5r3-201512082034.x86\_64.rpm

wget http://83.220.174.185/Files/pmta-mc/PowerMTA-MC-infrastructure-1.5r3-201512082034.x86\_64.rpm

rpm -Uvh PowerMTA-MC\*.rpm PowerMTA-MC-infrastructure\*.rpm

/etc/rc.d/init.d/iptables stop

Архив с файлом лицензии для консоли (распаковать архив и забросить файл license в каталог etc/pmtamc):

https://cloud.mail.ru/public/CZw9/X7ChFbrWq

Адрес панели консоли: http://222.222.222.222.8181/pmtamc/dashboard/ 222.222.222.222 - IP адрес сервера, где работает сама консоль

После установки логин: admin, пароль: admin - изменить пароль после первой авторизации.

Видео по установке консоли PMTAMC: https://cloud.mail.ru/public/7Stp/B3Wmk4KHG

4. Видео по подключению сервера с PowerMTA к PowerMTA Management Console 1.5: https://cloud.mail.ru/public/4do6/NdLkfSVA1

Файл лицензии для консоли:

http://83.220.174.185/Files/pmta-mc/license.zip

Архив распаковать и забросить файл license в каталог etc/pmtamc

## Команда для подключения сервера к консоли:

pmta register --webmon-ip=111.111.111.111 --webmon-port=1000 --pmtamc-port=8181 222.222.222

Где: - 111.111.111.111 - IP адрес сервера, где работает РМТА - 222.222.222.222 - IP адрес сервера, где работает сама консоль

5. Скрипт Interspire + инструкция по установке: https://cloud.mail.ru/public/DmNj/LmDKfBg2i https://cloud.mail.ru/public/27wd/XRvyekFWn

Публичный ключ DKIM (запись в панели управления доменом) вместо "domain.ru" вписать свой домен:

Видео: https://cloud.mail.ru/public/EbPi/YECxy8oTz

key1.\_domainkey.domain.ru.

k=rsa;

p=MIGfMA0GCSqGSIb3DQEBAQUAA4GNADCBiQKBgQD7g0KpVn km55w65Fqu1nt3kmXt0lsm0r bLXUSr87VLvOATKCwnUA0xkmXNcc8m0uSV2tTfmgpnogMCaW5P5 i+pAmHKYm9VYykmlfdwCM abkglg7ruZip8t4uQGsd7TU/Cu6HDFqdLAXmUXjfp82kh9w4UxEWtBW xZrUeH7CLoXGwIDAQAB